## Создание Электронных больничных листов (ЭЛН) для отправки в СФР (бывш. ФСС)

Для создания реестра Электронных листов нетрудоспособности перейдите в раздел Отчеты Регламентированные отчеты:

| ♠ H      | ачальная страница |                                       |                                    |                                  |
|----------|-------------------|---------------------------------------|------------------------------------|----------------------------------|
| ≣        | Главное           |                                       |                                    | lowck (Ctri+F) × 205 ×           |
| ~        | Руководителю      |                                       |                                    |                                  |
|          | F                 | Стандартные отчеты                    | 1С-Отчетность                      | Отчеты для ИП                    |
| e        | ранк и касса      | Оборотно-сальдовая ведомость          | 🛧 Регламентированные отчеты        | Книга доходов и расходов ИП      |
| ~        | Продажи           | Оборотно-сальдовая ведомость по счету | Уведомления, сообщения и заявления | Помощник заполнения 3-НДФЛ       |
| 1        | Покупки           | Анализ счета                          | Письма                             |                                  |
|          | 0                 | Карточка счета                        | Сверки                             | Отчеты для малых предприятий     |
|          | Склад             | Обороты счета                         | Личные кабинеты                    | Регистры учета малых предприятий |
| P.       | Производство      | Анализ субконто                       | ★ ЕГРЮЛ                            |                                  |
|          | ОС и НМА          | Карточка субконто                     |                                    | Отчеты                           |
|          | _                 | Обороты между субконто                | НДС                                | Дополнительные отчеты            |
| <b>*</b> | Зарплата и кадры  | Сводные проводки                      | Отчетность по НДС                  |                                  |
| Дт<br>Кт | Операции          | Отчет по проводкам                    | Книга покупок                      | Информация                       |
| ш        | Отчеты            | Главная книга                         | Книга продаж                       | Новости                          |
| _        | 0                 | Шахматная ведомость                   |                                    |                                  |
|          | Справочники       | Универсальный отчет                   | Налог на прибыль                   |                                  |
| \$       | Администрирование |                                       | Регистры налогового учета          |                                  |

На вкладке **Отчеты** (1) нажмите кнопку **Создать** (2).В открывшемся окне перейдите на вкладку **Все** (3), выберите группировку **По получателям** ( 4) раскройте раздел **СФР (бывш. ФСС)** (5) и выберите **Реестр ЭЛН для отправки в ФСС** (6):

| +   | → 1С-Отчетно                                     | ость                                                                                 |                                         |
|-----|--------------------------------------------------|--------------------------------------------------------------------------------------|-----------------------------------------|
| 06  | новить 💿 Ново                                    | <u>е (68)</u> Отчеты <u>Уведомления (1)</u> <u>Письма (12)</u> <u>Сверки ЕГРЮЛ (</u> | <u>1) Входящие (54) Личные кабинеты</u> |
| Пов | сем от изациям                                   | ▼         За все периоды          ×         По всем                                  | I ВИДАМ ОТЧЕТОВ                         |
| Соз | дать Загрузить -                                 | Виды отчетов                                                                         | : 🗆 ×                                   |
|     | Наименование                                     | Выбрать 🕕                                                                            |                                         |
| Ū,  | Сведения о застрахог<br>лицах, СЗВ-М             | ★ Избранные (50) Все (313)                                                           |                                         |
| ľ   | Сведения о трудовой<br>деятельности работн<br>ТД | По категориям По получателям Зез группировки                                         | Поиск (Ctrl+Alt+F) ×                    |
|     |                                                  | Вид 5                                                                                | Категория 🏠 🔺                           |
|     | Реестр прямых выпла                              | 🖂 💼 СФР (бывш. ФСС)                                                                  |                                         |
|     |                                                  | □ 4-ФСС                                                                              | Отчетность в фонды 🛛 📩                  |
|     | Налог на добычу поле<br>ископаемых               | 🗋 4а-ФСС                                                                             | Отчетность в фонды                      |
|     |                                                  | Отчет по суммам страховых взносов по НСиПЗ                                           | Отчетность в фонды                      |
|     | 4-ФСС                                            | Подтверждение вида деятельности                                                      | Отчетность в фонды 🛛 🔶                  |
|     |                                                  | Реестр прямых выплат ФСС                                                             | Пилотный проект ФСС 🛛 🔶                 |
| Ū,  | Заявление о подтвер:<br>права на зачет авано     | Реестр ЭЛН для отправки в ФСС                                                        | элн 🔶                                   |
|     |                                                  |                                                                                      | •                                       |
|     | Заявление о подтвер:                             |                                                                                      |                                         |

Табличную часть документа можно заполнить по выбранной организации двумя способами:

- по кнопке Заполнить таблица заполняется всеми ЭЛН, которые еще не были отправлены;
- по кнопке Добавить можно выбрать конкретные ЭЛН, которые необходимо отправить в ФСС:

| 1С-Отчетность ×            | Реестр ЭЛН для отправки в ФСС (создание) 🗴 |                                                 |                         |       |
|----------------------------|--------------------------------------------|-------------------------------------------------|-------------------------|-------|
| $\leftarrow$ $\rightarrow$ | Реестр ЭЛН для отправки в ФСС              | с (создание)                                    |                         | : ×   |
| Провести и за              | акрыть Записать Провести 🖉                 | Создать на основании - 🔍 Отправить ре           | вестр в ФСС Выгрузить - | Еще - |
| Организация:               | _Тест_ ООО                                 | Дата: 25.11.2020 🗎 Номер:                       |                         |       |
| Рег. номер ФСС:            | 000000001                                  | Доп. код: Код подчиненно                        | сти: 00001              |       |
| Состояние реест            | ра: В работе ?                             |                                                 |                         |       |
| Ответственные л            | ица                                        |                                                 |                         |       |
| Руководитель:              | Петров Петр Петрович                       | <ul> <li>Главный бухгалтер: Петров Г</li> </ul> | Петр Петрович 👻 🖉       |       |
|                            | Генеральный директор                       | <должно                                         | сть не указана>         |       |
| Реестр составил:           |                                            | 🔹 🗗 Телефон: 1234567                            | E-mail: test1@test.test |       |
| Заполнить                  | Подобрать Добавить 🛧 💺                     |                                                 |                         | Еще 🕶 |
| Сотрудник                  |                                            | №ЛН                                             | Больничный              |       |
|                            |                                            |                                                 |                         |       |

Для просмотра дополнительной информации об ЭЛН, которая будет отправлена в ФСС, можно дважды щелкнуть по строке с этим ЭЛН. Откроется форма дополнительной информации:

| 🗲 → Выберите листок                  | к нетрудоспособности | : ×   |
|--------------------------------------|----------------------|-------|
| Больничный:                          | 中 Номер:             |       |
| Сотрудник:                           | <b>D</b>             |       |
| СНИЛС:                               | NHH:                 |       |
| Страховой стаж, лет: 0 мес           | сяцев: 0             |       |
| С нестраховыми периодами, лет: 0 мес | сяцев: 0 ?           |       |
| Оплата                               |                      |       |
| Оплачиваемый период с: 🏻 🕯           | 🗎 no: 🗌 🛗            |       |
| Оплата за счет ФСС с:                | 🛍 no: 🗌 🛗            |       |
| Условия исчисления:                  | •                    | •     |
| Средний дневной заработок:           | 0,00                 |       |
| База для расчета среднего заработка: | 0,00                 |       |
| Сумма оплаты за счет работодателя:   | 0,00                 |       |
| Сумма оплаты за счет ФСС:            | 0,00                 |       |
| Исправление                          |                      |       |
| Исправление по причине: Код - ×      |                      |       |
| Описание пр                          | личины исправления   |       |
|                                      |                      |       |
| Дополнительно                        |                      |       |
|                                      | ОКО                  | гмена |

Перед отправкой документ необходимо провести. При проведении документа выполняется проверка заполнения обязательных полей. Для отправки реестра в ФСС необходимо нажать кнопку **Отправить реестр в ФСС**:

| ← → ☆ Реестр ЭЛН для отправки в ФСС 0000-000001 от 25.11.2020 *                        |                                     |                                       |            |  |  |
|----------------------------------------------------------------------------------------|-------------------------------------|---------------------------------------|------------|--|--|
| Провести и закрыть Записать Провести 🖉 Создать на основании 🔹 📎 Отправить реестр в ФСС |                                     |                                       |            |  |  |
| Организация:                                                                           | _Tect_000 🔹 🗗                       | Дата: 25.11.2020 🗎 Номер: 0000-000001 |            |  |  |
| Рег. номер ФСС:                                                                        | 000000001                           | Доп. код: Код подчиненности: 00001    |            |  |  |
| Состояние реестра:                                                                     | В работе                            | ?                                     |            |  |  |
| Ответственные лица                                                                     |                                     |                                       |            |  |  |
| Руководитель: Пе                                                                       | етров Петр Петрович 👻 Главный бухга | лтер: Петров Петр Петрович            | <b>▼</b> C |  |  |
| Ген                                                                                    | неральный директор                  | <u>&lt;должность не указана&gt;</u>   |            |  |  |